## HOW TO CREATE A FEP ENROLLMENT

\*\*\*\* A Sailor will be automatically enrolled when failing any portion of the BCA or PRT (PFA), is outside of Age Adjusted Standards (AAS), or scores a probationary on any one of the PRT events. Commands are responsible for manually enrolling members in the program for all other Voluntary or Involuntary reasons. \*\*\*\*

1. From the Home Page, type the Sailors name or DODID number in the global search bar and click "Enter"

| •                                             | Q SearchSailor's name or DODID             | ★ <b></b> ★ ♥ ♥ ♦ 🖗                                  |
|-----------------------------------------------|--------------------------------------------|------------------------------------------------------|
| PRIMS Home V                                  |                                            |                                                      |
| PRIMS - Coordinator Message                   | z, z nin mainterzzzny z ny z nin mainte    | Use this flow to search Command Information by UIC.  |
| This is what your home page should look like. |                                            | Next                                                 |
| Data Load Widget                              | ~``Q7\$`;;;;;;;;;;;;;;;;;;;;;;;;;;;;;;;;;; | Use this flow to view Command Authorizations by UIC. |
| Files                                         |                                            | Next                                                 |
| Load PFA Data                                 |                                            |                                                      |
| Use this flow to manage Command hierarchy.    |                                            |                                                      |
| Next                                          |                                            |                                                      |
|                                               |                                            |                                                      |

2. From here, you will click on the Sailor's name:

| Recommended Result • Contact                                 |                                                                                  |                                                   | + Follow                                                                                     |
|--------------------------------------------------------------|----------------------------------------------------------------------------------|---------------------------------------------------|----------------------------------------------------------------------------------------------|
| DODID<br>9<br>PHA Date<br>3/31/2022<br>Assigned UIC<br>TRANS | Gender<br>F<br>Service Branch<br>United States Navy (USN)<br>Assigned Department | Date of Birth<br>Rank<br>E-4<br>Assigned Division | Related List Quick Links  PFAs (10+) FEP Enrollments (2) Nutrition Enrollments (1) Files (0) |
| Did you find these results useful?                           | ✓ Gender ✓ Date of Birth ✓ PHA Date                                              | te ∨ Service Branch ∨ Ra                          | nk ∨ Assigned UIC ∨ Assig ∨ Assig ∨                                                          |
|                                                              | F 3/31/202                                                                       | 2 United States Navy (USN) E-4                    | trans                                                                                        |

3. From here, click on the drop down arrow and then click "New"

| Contact<br>Name:                                        |                                                            |                                                                             | + Follow                                              |
|---------------------------------------------------------|------------------------------------------------------------|-----------------------------------------------------------------------------|-------------------------------------------------------|
| Details                                                 | C (11 2710) 2 (10 1) AU 2 (1                               | (3+)                                                                        | \$\$\$\$###\$\$\$Z\$\$\$\$###\$\$ <b>\$</b> _\$\$\$## |
| Account Name                                            | CUI Data Alert<br>This page contains PII<br>Service Branch | PFA-6469043<br>Navy Cycle Name:<br>Navy Cycle Start D<br>Navy Cycle End Da  | Cycle 1 2015<br>ate: 1/1/2015<br>te: 6/30/2015        |
| Name<br>Gender                                          | Rate Rank                                                  | PFA-6472137<br>Navy Cycle Name:<br>Navy Cycle Start D.<br>Navy Cycle End Da | Cycle 1 2016<br>ette: 1/1/2016<br>te: 6/30/2016       |
| F<br>Date of Birth<br>Contact Record Type               | E-4<br>Paygrade<br>E5<br>Email                             | PFA-6473111<br>Navy Cycle Name:<br>Navy Cycle Start D<br>Navy Cycle End Da  | Cycle 1 2017<br>ate: 1/1/2017<br>te: 6/30/2017        |
| Active Duty/MOBRES/FTS/Others<br>CFL Certification Date | £3<br>Phone                                                | · · · · · ·                                                                 | View All                                              |
| PHA Date<br>3/31/2022                                   | PHA Due Date<br>3/31/2023                                  | FEP Enrol                                                                   | Iments (0)                                            |

4. From here, enter the FEP Enrolment Start date, FEP Enrollment Reason from the drop down menu, then click "Save"

| New FEP Enrollment: Manual                             |             |                           |         |
|--------------------------------------------------------|-------------|---------------------------|---------|
| Information                                            |             |                           |         |
| * Member                                               | ×           | FEP Enrollment Start      | <b></b> |
| Member Full Name<br>This field is calculated upon save |             | FEP Enrollment ReasonNone |         |
|                                                        |             | Enrollment End Date       | t       |
|                                                        |             | FEP Departure ReasonNone  |         |
| System Information                                     |             |                           |         |
| Created By                                             |             | Last Modified By          |         |
| FEP Enrollment Name                                    |             |                           |         |
|                                                        |             |                           |         |
|                                                        |             |                           |         |
|                                                        | Cancel Save | e & New Save              |         |

5. FEP Record is created.

## HOW TO EDIT A FEP ENROLLMENT

| Contact Name:                                           |                                                            | + Follow                                                                                                    |
|---------------------------------------------------------|------------------------------------------------------------|----------------------------------------------------------------------------------------------------|
| Details                                                 |                                                            | 0 PFAs (3+)                                                                                                    |
| Account Name                                            | CUI Data Alert<br>This page contains PII<br>Service Branch | PFA-6469043       ▼         Navy Cycle Name:       Cycle 1 2015         Navy Cycle Start Date:       1/1/2015         Navy Cycle End Date:       6/30/2015               |
| Name<br>L<br>Gender                                     | United States Navy (USN) Rate Rate Rank                    | PFA-6472137         ▼           Navy Cycle Name:         Cycle 1 2016           Navy Cycle Start Date:         1/1/2016           Navy Cycle End Date:         6/30/2016 |
| F Date of Birth Contact Record Type                     | E-4<br>Paygrade<br>E5<br>Email                             | PFA-6473111         T           Navy Cycle Name:         Cycle 1 2017           Navy Cycle Start Date:         1/1/2017           Navy Cycle End Date:         6/30/2017 |
| Active Duty/MOBRES/FTS/Others<br>CFL Certification Date | ි ් ් ් ් Phone                                            | View All                                                                                                    |
| PHA Date<br>3/31/2022<br>PDHA Due Date                  | PHA Due Date<br>3/31/2023<br>PDHRA Due Date                | FEP Enrollments (1)                                                                                                    |
| UIC<br>84283                                            | Assigned UIC<br>84282<br>Assigned Department<br>Dept A     | FEP Enrollment Start: 5/30/2022<br>Enrollment End Date:                                                                                                    |

1. From the Contact details page, click on the drop down arrow next to FEP Enrollment and click "Edit"

2. Edit as appropriate and click "Save"

|                                    | Edit FEP ENROLL - 0000367940 |          |
|------------------------------------|------------------------------|----------|
| Information                        |                              |          |
| Member                             | FEP Enrollment Start         | <u>+</u> |
| Member Full Name                   | FEP Enrollment Reason        |          |
| This field is calculated upon save | Involuntary                  | •        |
|                                    |                              | 苗        |
|                                    | FEP Departure ReasonNone     | •        |
| System Information                 |                              |          |
| Created By                         | Last Modified By             |          |
| FEP ENROLL - 0000367940            |                              |          |
|                                    | Cancel Save & New Save       |          |

3. Updated FEP Enrollment is saved.